# beCloud

# АВТОМАТИЗИРОВАННАЯ ИНФОРМАЦИОННАЯ СИСТЕМА «РЕСПУБЛИКАНСКАЯ ПЛАТФОРМА, ДЕЙСТВУЮЩАЯ НА ОСНОВЕ ТЕХНОЛОГИЙ ОБЛАЧНЫХ ВЫЧИСЛЕНИЙ»

# ИНСТРУКЦИЯ ПО ПОДКЛЮЧЕНИЮ К СРЕДЕ ВИРТУАЛИЗАЦИИ

| Инструкция по подключению к среде виртуализации | beCloud     |
|-------------------------------------------------|-------------|
|                                                 | Версия: 1.2 |

# Минск, 2022

# СОДЕРЖАНИЕ

| BB      | ведение                                                         | 3          |
|---------|-----------------------------------------------------------------|------------|
| 1       | ОБЩИЙ ПОРЯДОК ПОДКЛЮЧЕНИЯ К СРЕДЕ ВИРТУАЛИЗАЦИ                  | <b>A</b> 4 |
| 2       | ПОЛУЧЕНИЕ СЕРТИФИКАТА ОТКРЫТОГО КЛЮЧА                           | 4          |
| 3       | УСТАНОВКА ПО BEL VPN CLIENT                                     | 8          |
| 4       | СООБЩЕНИЯ В ПРОЦЕССЕ УСТАНОВКИ                                  | 12         |
| 5<br>П( | ИНФОРМАЦИЯ ДЛЯ СИСТЕМНОГО АДМИНИСТРАТОРА<br>Эльзователя         | . 14       |
| 5.1     | Проверка маршрутов после установки ПО Bel VPN Client-P          | 14         |
| 5.2     | 2Добавление исключений прокси-сервера в настройках веб-браузера | 14         |
| 5.3     | ЗДобавление разрешений на межсетевом экране                     | 14         |
| 6       | ОТОБРАЖЕНИЕ ТЕКУЩЕГО СТАТУСА BEL VPN CLIENT                     | 16         |

| Инструкция по подключению к среде виртуализации | beCloud     |
|-------------------------------------------------|-------------|
|                                                 | Версия: 1.2 |

#### введение

Настоящая инструкция описывает процесс подключения к среде виртуализации пользователей услуг облачных вычислений, для чего необходима установка и запуск программного обеспечения Bel VPN Client-P в операционных системах, отличной от Linux.

Порядок установки Bel VPN Client-P в операционных системах, отличных от Linux, подробно отражен в технической документации на Bel VPN Client-P, поставляемой компанией-разработчиком («С-Терра Бел») (<u>https://s-terra.by/support-pages/documentation/</u>).

beCloud

#### 1 ОБЩИЙ ПОРЯДОК подключения К СРЕДЕ ВИРТУАЛИЗАЦИИ

В настоящем разделе кратко описан процесс подключения к среде виртаулизации. Более подробная информации по каждому этапу приведена далее в настоящей инструкции.

Пользователь среды виртуализации (Пользователь) – уполномоченное лицо организации, получающей услуги облачных вычислений на основании договора на оказание услуг.

Администратор ИБ – работник ООО «Белорусские облачные технологии», отвечающий за обеспечение информационной безопасности при подключении к порталам самообслуживания услуг облачных вычислений.

Общий порядок подключения к среде виртуализации следующий:

1) Пользователь передает сведения о себе И своей организации Администратору ИБ (см. п. «ПОЛУЧЕНИЕ СЕРТИФИКАТА ОТКРЫТОГО КЛЮЧА»);

2) Пользователь получает от Администратора ИБ программную утилиту для формирования файла, содержащего криптоконтейнер, и запроса на выпуск «ПОЛУЧЕНИЕ СЕРТИФИКАТА открытого ключа (см. п. сертификата ОТКРЫТОГО КЛЮЧА»), высылает его Администратору ИБ для проверки корректности формирования файла запроса и последующей отправки в организацию, ответственную за выпуск сертификатов открытого ключа (в соответствии с требованиями к ГосСУОК);

3) Администратор ИБ получает сертификат открытого ключа для потребителя услуг облачных вычислений, обеспечивает настройку доступа Пользователя, формирует файл с установочным пакетом ПО Bel VPN Client-P, передает пользователю установочный файл с ПО Bel VPN Client-P, содержащий все необходимые настройки для установления безопасного соединения со средой виртаулизации;

4) Пользователь устанавливает ПО Bel VPN Client-Р из полученного от Администратора ИБ установочного файла, включающего настройки доступа к среде виртуализации и технологический сертификат открытого ключа для установки защищенного соединения (см. п. «УСТАНОВКА ПО BEL VPN CLIENT»).

# 2 ПОЛУЧЕНИЕ СЕРТИФИКАТА ОТКРЫТОГО КЛЮЧА

Для обеспечения возможности подключения к среде виртуализации Пользователь должен сформировать запрос на выпуск сертификата открытого ключа и прислать файл с запросом Администратору ИБ на адрес электронной почты vdcsupport@becloud.by для последующего выпуска сертификата открытого ключа и формирования установочного пакета ПО Bel VPN Client-P. администратору ИБ:

- ФИО Пользователя;
- УНП организации;

- наименование организации;

- юридический адрес;
- E-mail Пользователя;
- контактный телефон;

1) Пользователь получает от Администратора ИБ по электронной почте программную утилиту CRYPTOCONT, предназначенную для формирования криптоконтейнера для хранения ключевой информации и создания файла запроса на выпуск сертификата открытого ключа (получает архив cryptocont.rar, содержащий исполняемый файл cryptocont.exe и необходимые для работы утилиты cryptocont библиотеки);

2) Следует распаковать файлы из архива CRYPTOCONT в один каталог на жестком диске автоматизированного рабочего места Пользователя;

3) Необходимо создать криптоконтейнер на жестком диске автоматизированного рабочего места Пользователя для хранения ключевой пары.

Для этого следует:

- запустить командную строку (cmd.exe);

- в командной строке перейти в каталог, в котором расположен распакованный файл cryptocont.exe и необходимые для работы утилиты cryptocont библиотеки;

- запустить в командной строке утилиту cryptocont.exe со следующими параметрами:

#### cryptocont.exe n -n=ContainerName -p=Password -key\_alg=bign

где

*ContainerName* - название создаваемого криптоконтейнера на жестком диске автоматизированного рабочего места пользователя в следующем формате: УНП организации\_Фамилия пользователя (например: 191772685\_Ivanov);

*Password* - пароль к криптоконтейнеру - необходимо ввести следующий пароль: 12345678;

*key\_alg=bign* - алгоритм создания личного ключа ЭЦП по СТБ 34.101.45-2013.

- нажатием клавиш на клавиатуре случайным образом заполнить требуемое значение для инициализации датчика случайных чисел (Рисунок 1).

| Инструкция по подключению к среде виртуализации                                                                                                    | beCloud     |
|----------------------------------------------------------------------------------------------------|-------------|
|                                                                                                    | Версия: 1.2 |
| C:\WINDOWS\system32\cmd.exe - cryptocont.exe n -n=TestCont -p=12345678 -key_alg=bign                                                                                                    |             |
| <pre>c:\cryptocont&gt;<br/>c:\cryptocont&gt;<br/>c:\cryptocont&gt;cryptocont.exe n -n=TestCont -p=12345678 -key_alg=bign<br/>creating container TestCont<br/>Collecting random data, please press any keys:<br/>[</pre> | ]           |

Рисунок 1

Созданный файл криптоконтейнера с ключевой парой будет размещаться в скрытом системном каталоге C:\ProgramData\Avest\Container\

4) Необходимо сформировать запрос на выпуск сертификата открытого ключа.

Для этого следует запустить в командной строке утилиту cryptocont.exe со следующими параметрами:

# cryptocont.exe r -f=Filename -n=ContainerName -p=Password cn=CommonName -c=Country -o=Organization -g=StateOrProvince a=StreetAddress -t=OrganizationalUnit -e=EmailAddress

#### где

*Filename* - имя создаваемого файла запроса с указанием каталога для сохранения (рекомендуется указывать расширение файла «\*.req», например: C:\Temp\ContainerName.req);

*ContainerName* - название криптоконтейнера, созданного на предыдущем шаге;

Password - пароль к криптоконтейнеру, заданный на предыдущем шаге;

*CommonName* - значение поля CommonName будущего сертификата (следует указать ФИО Пользователя), для которого создается сертификат открытого ключа);

*Country* - код страны (следует указать значение ВҮ);

*Organization* - наименование организации-потребителя услуг облачных вычислений (следует ввести наименование организации на английском языке);

*StateOrProvince* - область, в которой находится организация - потребитель услуг облачных вычислений (Минская, Брестская, Витебская, Гомельская, Гродненская, Могилевская, г. Минск - следует ввести значение на английском языке, например *Minskaya*);

*StreetAddress* - адрес организации-потребителя услуг облачных вычислений (следует ввести адрес организации (улица, дом) на английском языке без пробелов);

OrganizationalUnit - наименование подразделения Пользователя

| Інструкция по подключению к среде виртуализации | beCloud     |
|-------------------------------------------------|-------------|
|                                                 | Версия: 1.2 |

(необходимо ввести на английском языке отдел, подразделение, в котором работает Пользователь,

подключающийся к среде виртуализации);

EmailAddress – адрес электронной почты Пользователя.

Если поле содержит символ «пробела», то данное поле необходимо указывать в двойных кавычках (например, -t="IT Department")

Далее приведен пример использования утилиты cryptocont.exe для формирования запроса на выпуск сертификата (Рисунок 2).

| SB C:\WINDOWS\system32\crTicl.exe                                                                                                    | -       | $\square \mathbf{X}$ |
|----------------------------------------------------------------------------------------------------|---------|----------------------|
| C:\cryptocont><br>C:\cryptocont><br>C:\cryptocont>cryptocont.exe r -f=1917726B5_Ivanov.req -n=1917726B5_Ivanov -p=1234567B -cn="Ivanov Ivan Ivanovich' <sup>1</sup> -c=BY -o='Client Organization" -f<br>a="Karla Marksa, 1" -t=" Information Security Department'' -e=ivanov@organization.by generating requestok<br>done | g=Minsk |                      |

#### Рисунок 2

После этого в каталоге, в который был распакован файл cryptocont.exe, будет сформирован файл запроса на выпуск сертификата открытого ключа с расширением \*.req.

1) Следует отправить сформированный файл запроса на выпуск сертификата открытого ключа Администратору ИБ на адрес электронной почты <u>vdcsupport@becloud.by</u>.

Администратор ИБ проверяет корректность сформированного запроса на выпуск сертификата открытого ключа и передает файл запроса в организацию, ответственную за выпуск сертификатов открытого ключа (в соответствии с требованиями к ГосСУОК).

После получения сертификата открытого ключа в формате «\*.p7b» или «\*.cer» Администратор ИБ формирует файл с установочным пакетом ПО Bel VPN Client-P, содержащий все необходимые настройки для установления безопасного соединения со средой виртуалиации.

Файл с установочным пакетом и цепочкой сертификатов «\*.p7b» передается Пользователю для установки ПО Bel VPN Client-P на автоматизированном рабочем месте.

beCloud

# **3 YCTAHOBKA IIO BEL VPN CLIENT**

Перед установкой Bel VPN Client-Р рекомендуется закрыть все работающие прикладные программы (приложения), а также либо деактивировать, либо приостановить работающее антивирусное программное обеспечение.

Для установки Bel VPN Client-Р необходимо:

1) Получить у Администратора ИБ установочный файл.

2) Убедиться в наличии подключения АРМ к сети Интернет. При невозможности это проверить, следует обратиться к Администратору ИБ.

3) Запустить установочный файл vPNClient\_xxx.exe, присланный Администратором ИБ (где xxx - УНП\_ФИО).

4) В открывшемся сообщении о начале процесса инсталляции ПО (Рисунок 3) нажать Да.

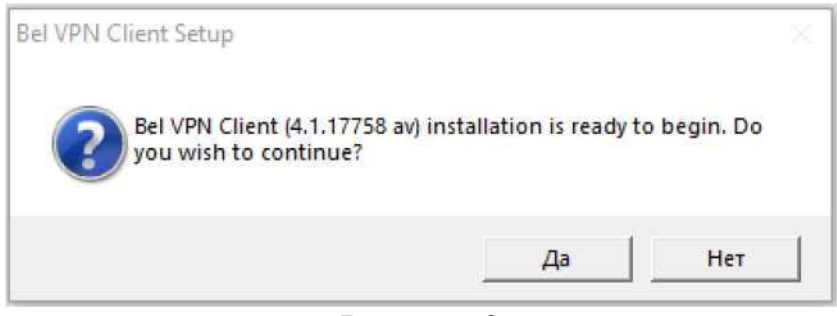

Рисунок 3

5) После нажатия кнопки Да появится окно с приглашением в мастер установки Bel VPN Client (Рисунок 4).

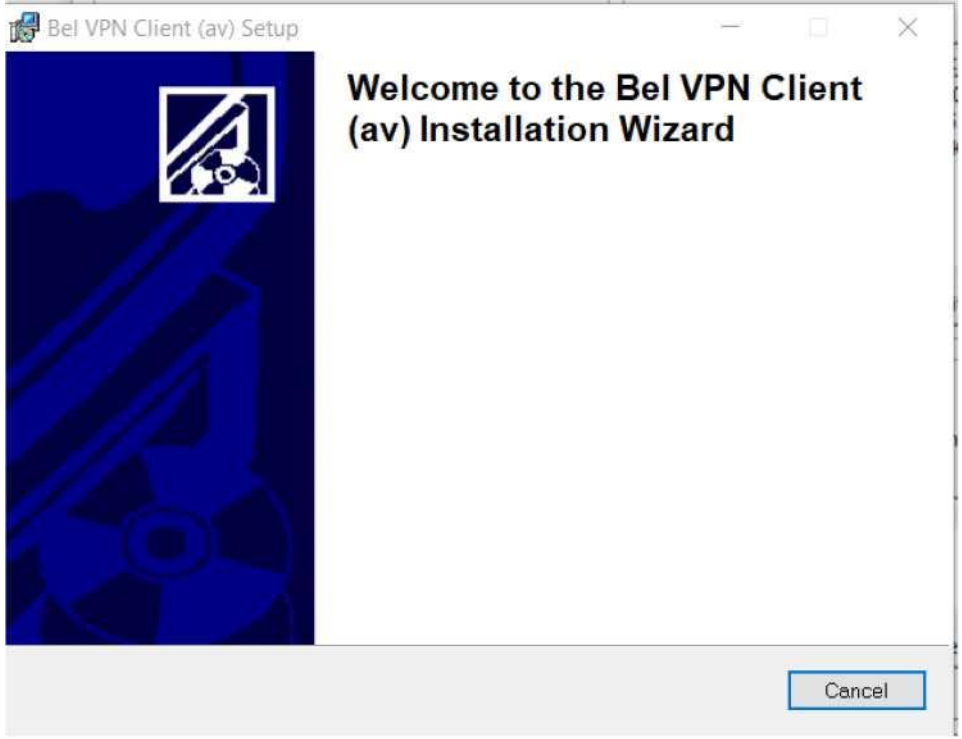

#### Рисунок 4

6) При появлении предупреждения о деактивации средств антивирусной защиты во время процесса установки, необходимо убедиться, что средства

| Инструкция по подключению к среде виртуализации                 | beCloud     |
|-----------------------------------------------------------------|-------------|
|                                                                 | Версия: 1.2 |
| антивирусной защиты деактивированы/приостановлены и нажать ОК ( | Рисунок 5). |

 Installer Information
 ×

 Image: Second state of the second state of the second state of

Рисунок 5

7) После этого будет отражен процесс установки и обновления системы.

8) В процессе установки будет проинициализирован датчик случайных чисел (Рисунок 6).

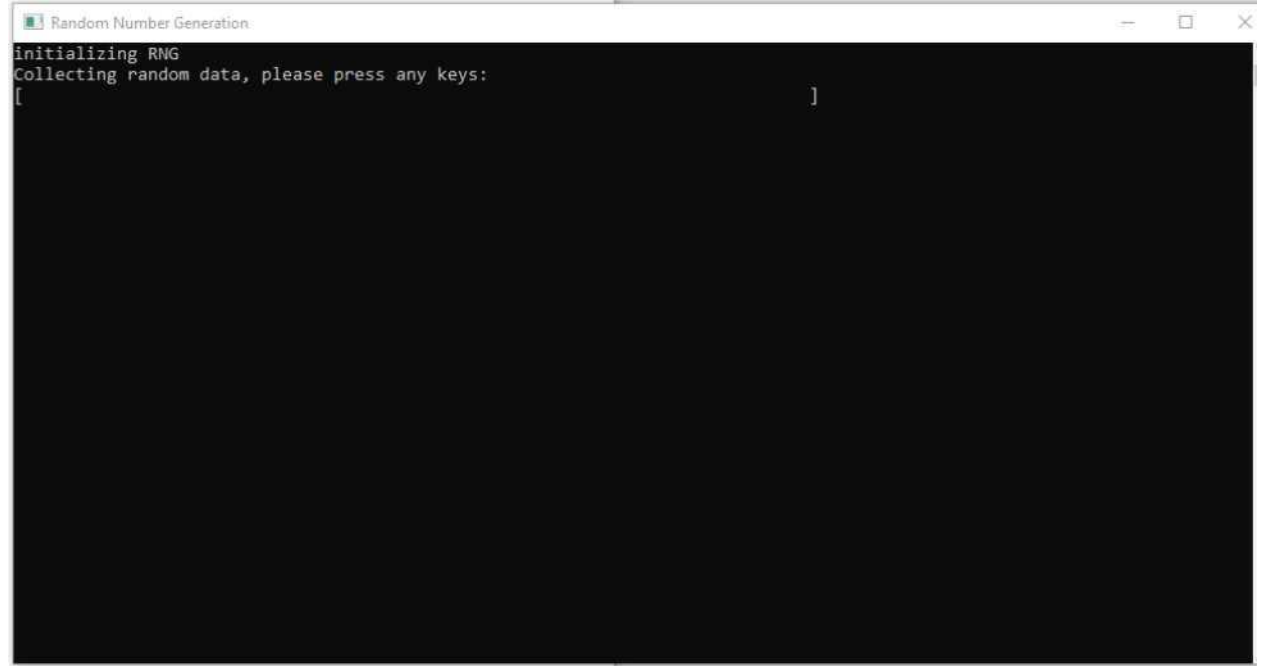

Рисунок б

Необходимо нажимать на любые клавиши клавиатуры до тех пор, пока не завершится процесс инициализации (Рисунок 7).

| KJ Random Number Generation                                     | $\square X$ |
|-----------------------------------------------------------------|-------------|
| initializing RNG Collecting random data, please press any keys: |             |
|                                                                 |             |
|                                                                 |             |
|                                                                 |             |
| []                                                              |             |
|                                                                 |             |
|                                                                 |             |
|                                                                 |             |
|                                                                 |             |

Рисунок 7

9) После окончания сбора случайных данных появится окно (Рисунок 8), в котором отображается продолжение процесса установки и обновления системы.

| Інструкция по под | ключению к среде виртуализации                                           | beCloud     |
|-------------------|--------------------------------------------------------------------------|-------------|
|                   |                                                                          | Версия: 1.2 |
|                   | Bel VPN Client (av) Setup — 🗆 🛛                                          |             |
|                   | Updating System The features you selected are currently being installed. |             |
|                   | Starting services<br>Service: Bel VPN VPN Service                        |             |
|                   | Time remaining: 7 seconds                                                |             |
|                   | Wise Installation Wizard®                                                |             |

Рисунок 8

10) При инсталляции Bel VPN Client-P в ОС Windows 10 (версия 1803 и старше), будет выведено окно с ошибкой о невозможности запуска службы *Bel VPN Service* (Рисунок 9).

Для решения указанной проблемы, не закрывая окно с предупреждением, необходимо запустить в командной строке от имени администратора скрипт win10\_1803\_U10Detect\_dependency\_off.bat (присылается в архиве вместе с установочным пакетом). После этого в окне (Рисунок 9) следует нажать кнопку Retry.

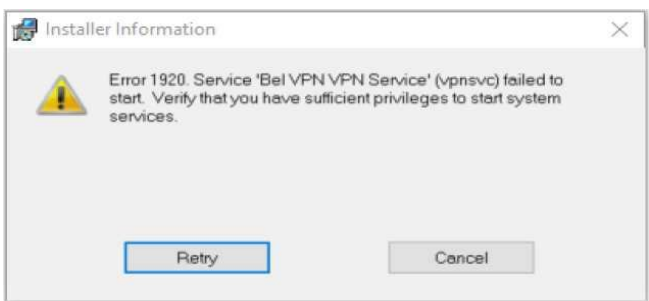

Рисунок 9

11) При успешном завершении процесса установки и обновления системы появится окно с запросом на ввод и смену пароля к Bel VPN Client-P (Рисунок 10). По умолчанию пароль отсутствует (необходимо нажать кнопку ОК для пропуска этапа смены пароля).

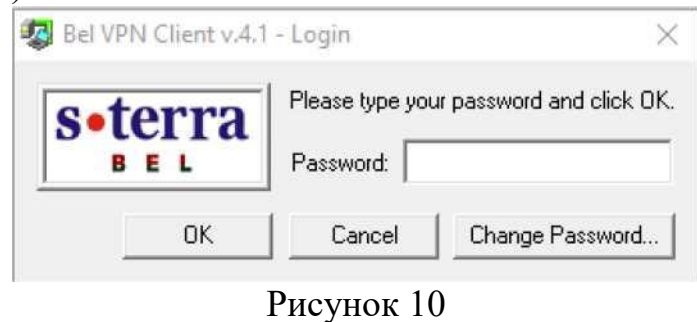

| Инструкция по подключению к среде виртуализации | beCloud     |
|-------------------------------------------------|-------------|
|                                                 | Версия: 1.2 |

Для смены пароля необходимо нажать Change Password (Рисунок 10).

Далее поле Old Password: оставить пустым, так как первоначальный пароль не задан; в строке New Password: следует ввести новый пароль; в строке Confirm New Password: повторно ввести новый пароль и нажать OK (Рисунок 11).

| Change Password    |      | ×      |
|--------------------|------|--------|
| Old Password:      | Γ    |        |
| New Password:      |      |        |
| Confirm New Passwo | ord: |        |
|                    | ОК   | Cancel |

# Рисунок 11

# Примечание:

Необходимо запомнить пароль после смены. Запрещается передавать персональный пароль иным лицам.

12) Необходимо перезагрузить АРМ.

После перезагрузки OC Windows или при последующем включении компьютера/ноутбука необходимо ввести пароль к Bel VPN Client-P перед входом в OC Windows (см. Рисунок 8).

После загрузки OC Windows происходит автоматический запуск установленного клиентского ПО Bel VPN Client-Р и в панели задач (системном

трее) появится иконка клиентского ПО или в зависимости от того, прошел пользователь аутентификацию или нет.

13) Для подключения к сети администрирования (создания VPNсоединения) необходимо в панели задач выбрать иконку Bel VPN Client-P и в контекстном меню выбрать Login. После создания подключения (VPN-туннеля) в панели задач появится иконка Bel VPN Client-P (Рисунок 12).

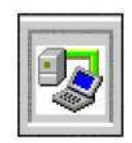

# Рисунок 12

14) Для подключения к среде виртуализации необходимо в Интернетбраузере в строке ввода адреса ввести следующий адрес (Рисунок 13):

| 🧕 Новая вкладка | × | +                                                                            |  |
|-----------------|---|------------------------------------------------------------------------------|--|
| ↔ ∀ ⊕           |   | A https://vcloud.becloud.by/cloud/org/ <organization name=""></organization> |  |

Рисунок 13

15) В случае успешного подключения к среде виртуализации в Интернетбраузере отразится страница авторизации в среде виртуализации.

16) При этом в панели задач на АРМ Пользователя иконка Bel VPN Client-Р примет следующий вид (Рисунок 14):

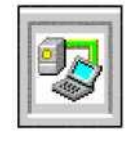

Рисунок 14

# Примечание:

В случае отсутствия подключения к среде виртуализации обратитесь к Администратору ИБ.

# 4 СООБЩЕНИЯ В ПРОЦЕССЕ УСТАНОВКИ

В процессе установки ПО «Клиент безопасности Bel VPN Client-P 4.1» могут появляться ошибки и предупреждения мастера установки при возникновении нештатных ситуаций при обновлении системы.

Наиболее частые ошибки и предупреждения:

1) В случае, если Bel VPN Client-Р 4.1 устанавливается на АРМ повторно, то в процессе инсталляции может возникнуть ошибка 25021 (Рисунок 15).

| Reference Information |                                                                                                    |  |
|-----------------------|----------------------------------------------------------------------------------------------------|--|
| <u> </u>              | Error 25021. Driver "ikecfgif" installation failed. Product installation aborted.                                                                                                    |  |
|                       | Province of the second second s |  |
|                       | QK                                                                                                    |  |

Рисунок 15

Для ее устранения необходимо проделать следующее:

- прервать установку Bel VPN Client-P 4.1, нажав кнопку ОК;
- произвести удаление Bel VPN Client-Р 4.1 через Панель управления;
- перезагрузить APM;

Инструкция по подключению к среде виртуализации

– очистить операционную систему от компонентов, не удалившихся через Панель управления: для этого следует запустить из командной строки от имени администратора утилиту *bel\_vpn\_install\_cleaner.exe* с ключом *clean* (утилита присылается в архиве вместе с установочным пакетом);

– перезагрузить АРМ;

– зайти в свойства сетевых адаптеров и проверить наличие компонента *IP Security Module - Lightweight Filter;* 

В случае, если указанный компонент присутствует на интерфейсе, то следует удалить его, нажав кнопку Удалить;

В случае, если удалить указанный компонент не удалось - запустить от имени администратора операционной системы скрипт *bel\_vpn\_cleaner\_10.bat* (присылается в архиве вместе с установочным пакетом);

– перезагрузить АРМ;

- установить Bel VPN Client-Р 4.1 заново.

2) Если Bel VPN Client-P 4.1 устанавливается на APM, на котором уже либо был установлен и удален клиент безопасности Bel VPN Client-P 4.1, либо по каким-то причинам установка Bel VPN Client-P 4.1 не была проведена до успешного завершения, то в процессе повторной установки может появиться предупреждение о том, что при импорте криптоконтейнера с криптографическими ключами на компьютере/ноутбуке уже имеется криптоконтейнер с таким именем, и будет предложено удалить имеющийся криптоконтейнер и произвести импорт (Рисунок 16). Следует нажать No для последующего успешного продолжения процесса установки Bel VPN Client-P 4.1.

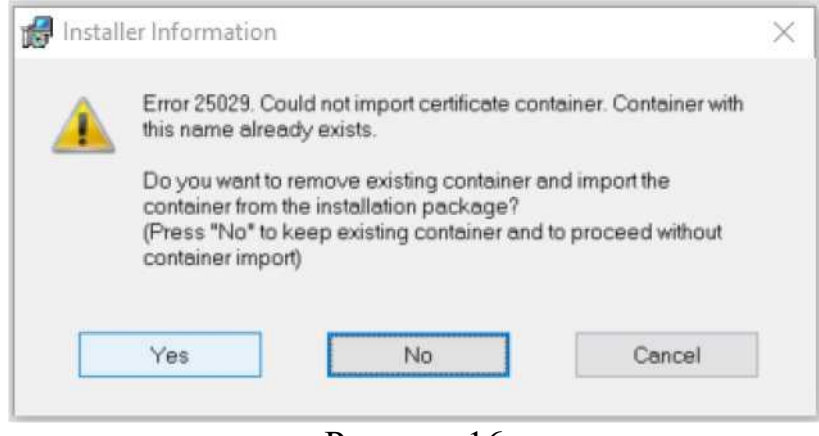

Рисунок 16

При выборе Yes произойдет импорт этого же криптоконтейнера из установочного пакета с удалением аналогичного имеющегося в системе.

3) В случае появления иных предупреждений и ошибок в процессе установки Bel VPN Client-P 4.1 и обновлении системы, необходимо сделать скриншот окна ошибки/предупреждения и прислать его на электронную vdcsupport@becloud.by с темой письма «Ошибка при установке VPN-клиента для подключения к среде виртуализации».

# 5 ИНФОРМАЦИЯ ДЛЯ СИСТЕМНОГО АДМИНИСТРАТОРА ПОЛЬЗОВАТЕЛЯ

Информация, представленная в данном разделе, предназначена для системного администратора организации - потребителя услуг облачных вычислений.

# 5.1 Проверка маршрутов после установки ПО Bel VPN Client-P

После установки ПО Bel VPN Client-Р и его запуска, в случае неудачного установления VPN-соединения со шлюзом безопасности, необходимо убедиться в наличии маршрута к среде виртуализации.

1) Для этого в командной строке АРМ пользователя необходимо ввести команду:

#### route print

| <ol><li>Если в списке маршрутов отсутствует запись вида:</li></ol> |                 |                |            |         |  |
|--------------------------------------------------------------------|-----------------|----------------|------------|---------|--|
| Сетевой адрес                                                      | Маска сети      | Адрес шлюза    | Интерфейс  | Метрика |  |
| 195.50.4.0                                                         | 255.255.255.0   | <b>On-link</b> | 10.220.4.1 | 2       |  |
| 195.50.4.255                                                       | 255.255.255.255 | <b>On-link</b> | 10.220.4.1 | 257     |  |

, то необходимо обратиться в службу технической поддержки.

### 5.2 Добавление исключений прокси-сервера в настройках веб-браузера

1) В случае использования в организации для выхода в Интернет проксисервера необходимо перед подключением к среде виртуализации внести адреса vcloud.becloud.by и vcloudproxy.becloud.by в исключения для прокси-сервера.

#### 5.3 Добавление разрешений на межсетевом экране

1) Если подключение АРМ Пользователя к сети Интернет осуществляется из корпоративной локальной сети через межсетевой экран, то необходимо на межсетевом экране открыть (разрешить) порты UDP 500 и UDP 4500 для подключения к шлюзам безопасности Bel VPN Gate с IP-адресами: 93.125.20.146, 93.125.20.147.

2) Если на APM Пользователя используется персональный межсетевой экран, то для установки шифрованного соединения между APM и шлюзом безопасности Bel VPN Gate персональный межсетевой экран необходимо настроить в соответствии с п.1).

3) Если для подключения локальной вычислительной сети к сети Интернет применяются управляемые сетевые устройства (модем, маршрутизатор), то следует обратить внимание на настройки на данных устройствах правил сетевого доступа - не должен блокироваться входящий и исходящий трафик на порты UDP 500 и UDP 4500 (например, может блокироваться входящий трафик на порт UDP 500, если на маршрутизаторе опубликован внутренний IPsec сервер - в этом случае

| Инструкция по подключению к среде виртуализации | beCloud     |
|-------------------------------------------------|-------------|
|                                                 | Версия: 1.2 |

маршрутизатор блокирует все IPSec соединения, создаваемые не на опубликованный IPsec-сервер, в том числе и входящий на порт UDP 500 трафик).

# **6** ОТОБРАЖЕНИЕ ТЕКУЩЕГО СТАТУСА BEL VPN CLIENT

Текущий статус Bel VPN Client-Р отображает иконка, расположенная в панели задач. Эта иконка появляется при запуске сервиса и удаляется при его остановке. Если пользователь не аутентифицировался, то иконка имеет вид:

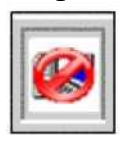

Пользователь аутентифицировался, но Bel VPN Client не имеет ни одного защищенного соединения - иконка примет вид:

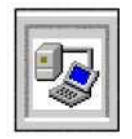

Когда появляется хотя бы одно защищенное соединение, но трафик по этим соединениям отсутствует, то на иконке изменяется цвет «соединения» с серого на зеленый:

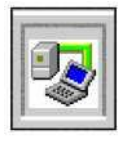

Если Bel VPN Client имеет хотя бы одно защищенное соединение и обрабатывает трафик по этим соединениям, то на иконке изменяется цвет «монитора» с синего на бирюзовый:

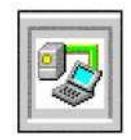

При наведении указателя мыши на иконку всплывает информация о количестве «активных» защищенных соединений (существующих на момент наведения мыши на иконку) и количестве байт обработанного трафика по всем существовавшим и существующим защищенным соединениям с момента загрузки операционной системы:

| IP5ec connections   | s: 0  |
|---------------------|-------|
| Processed bytes: 12 | \$104 |
|                     |       |